## ForwardHealth Hospital Access Payment Reports

October 21, 2024

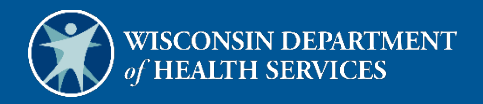

# **Table of Contents**

| 1 Introduction                                           | 1 |
|----------------------------------------------------------|---|
|                                                          |   |
| 2 Access the Hospital Access Payment Listing Report Page | 2 |
| 2.1 Format an Access Payment Report                      | 9 |

# **1** Introduction

ForwardHealth makes hospital access payments to increase reimbursement for hospitals and to encourage provider participation in Wisconsin Medicaid. These add-on payments are made to certain inpatient and outpatient hospital claims for qualifying services under current ForwardHealth policy.

Hospitals can access reports that display the list of claims eligible for an access payment in a given week and the associated payment amount. These reports are available via the Hospital Access Payment Listings Report page on the user's secure ForwardHealth Provider Portal account homepage.

## 2 Access the Hospital Access Payment Listing Report Page

1. Access the ForwardHealth Portal at forwardhealth.wi.gov/.

| wisconsin.gov home state agencies su                                                                                        | bject directory departs                                              | nent of health services                                                                   |                                                                                                    |                      |                                         |
|----------------------------------------------------------------------------------------------------|----------------------------------------------------------------------|-------------------------------------------------------------------------------------------|----------------------------------------------------------------------------------------------------|----------------------|-----------------------------------------|
| ForwardHealth                                                                                                    |                                                                      |                                                                                           |                                                                                                    | Rep                  | Welcome > February 8, 2022 12:51 Pl     |
| Providers                                                                                                    |                                                                      |                                                                                           |                                                                                                    |                      | Members                                 |
| Provider-specific Resources                                                                                                 | Welcome to the Forwar                                                | rdHealth Portal                                                                           |                                                                                                    |                      | Find a Provider                         |
| Become a Provider Fee Schedules Wisconsin Administrative Code                                                               | COVID-19: Forwa                                                      | rdHealth Provider Ne                                                                      | ews and Resources                                                                                                    |                      | Partners                                |
| ForwardHealth Enrollment Data ForwardHealth System Generated Claim Adjustments Health Care Enrollment Provider Revaildation | Attention: The inform<br>members enrolled or<br>Department of Health | nation included on the Fo<br>looking to enroll in Wisco<br><u>Services website</u> for me | Find a Provider Related Programs and Services Express Enrollment for Children Express Enrollment Change Request Waiver Agencies |                      |                                         |
| Enrollment Tracking Search Bed Assessment e-Payment Medication Therapy Management Case                                      |                                                                      |                                                                                           |                                                                                                    |                      | Trading Partners                        |
| Management Software                                                                                                    | Elips                                                                |                                                                                           |                                                                                                    |                      | Trading Partner Profile PES             |
|                                                                                                    | Providers                                                            | Acute and Primary                                                                         | Adult Long-Term                                                                                                    | Children's Specialty | Companion Guides                        |
| Acute and Primary Managed Care                                                                                              |                                                                      | Managed Care                                                                              | Care Programs                                                                                                    | Programs             | Medication Therapy Management Case      |
| ForwardHealth Enrollment Data                                                                                               | ()                                                                   |                                                                                           |                                                                                                    |                      | Planagement Sottmare Approval Process   |
| Health Care Enrollment                                                                                                    | 5 FF                                                                 | R <sub>k</sub>                                                                            |                                                                                                    | E.                   | Children's Specialty Programs           |
|                                                                                                    | Trading Dartson                                                      | Manufactures Down                                                                         | Partners                                                                                                    | Mambarr              | Birth to 3 Program                      |
| Manufacturer Drug Rebate                                                                                                    | trading Partners                                                     | Rebate                                                                                    | Partners                                                                                                    | mempers              | Children's Long-Term Support Program    |
| CMS Medicaid Drug Rebate Program                                                                                            |                                                                      |                                                                                           |                                                                                                    |                      | Katie Beckett Medicaid                  |
| Pharmacy Information                                                                                                    |                                                                      |                                                                                           |                                                                                                    |                      | Children's Specialty Managed Care Plans |

Figure 1 ForwardHealth Portal Page

2. Click Login. A Sign In box will be displayed.

| ForwardHealth                  |  |
|--------------------------------|--|
| Sign In                        |  |
| Username                       |  |
|                                |  |
| Keep me signed in              |  |
| Next                           |  |
| Unlock account?                |  |
| Help                           |  |
| Logging in for the first time? |  |
|                                |  |

Figure 2 Sign In Box

- 3. Enter the user's username.
- 4. Click **Next**. A Verify with your password box will be displayed.

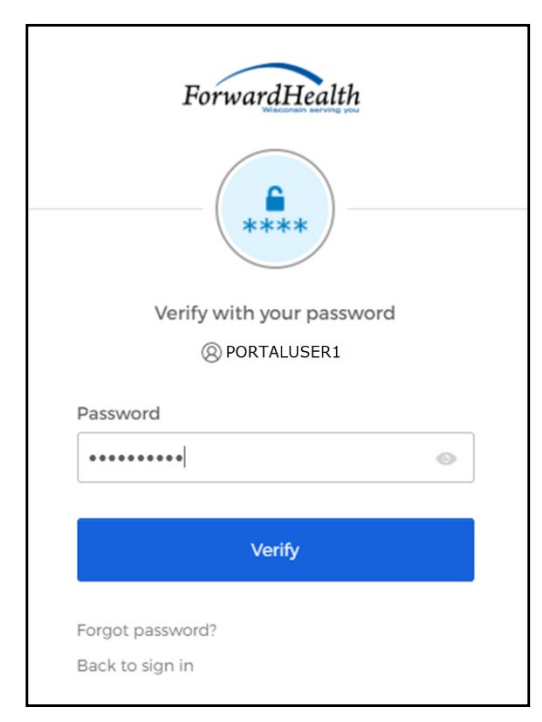

Figure 3 Verify With Your Password Box

5. Enter the user's password.

6. Click Verify. The secure Provider page will be displayed.

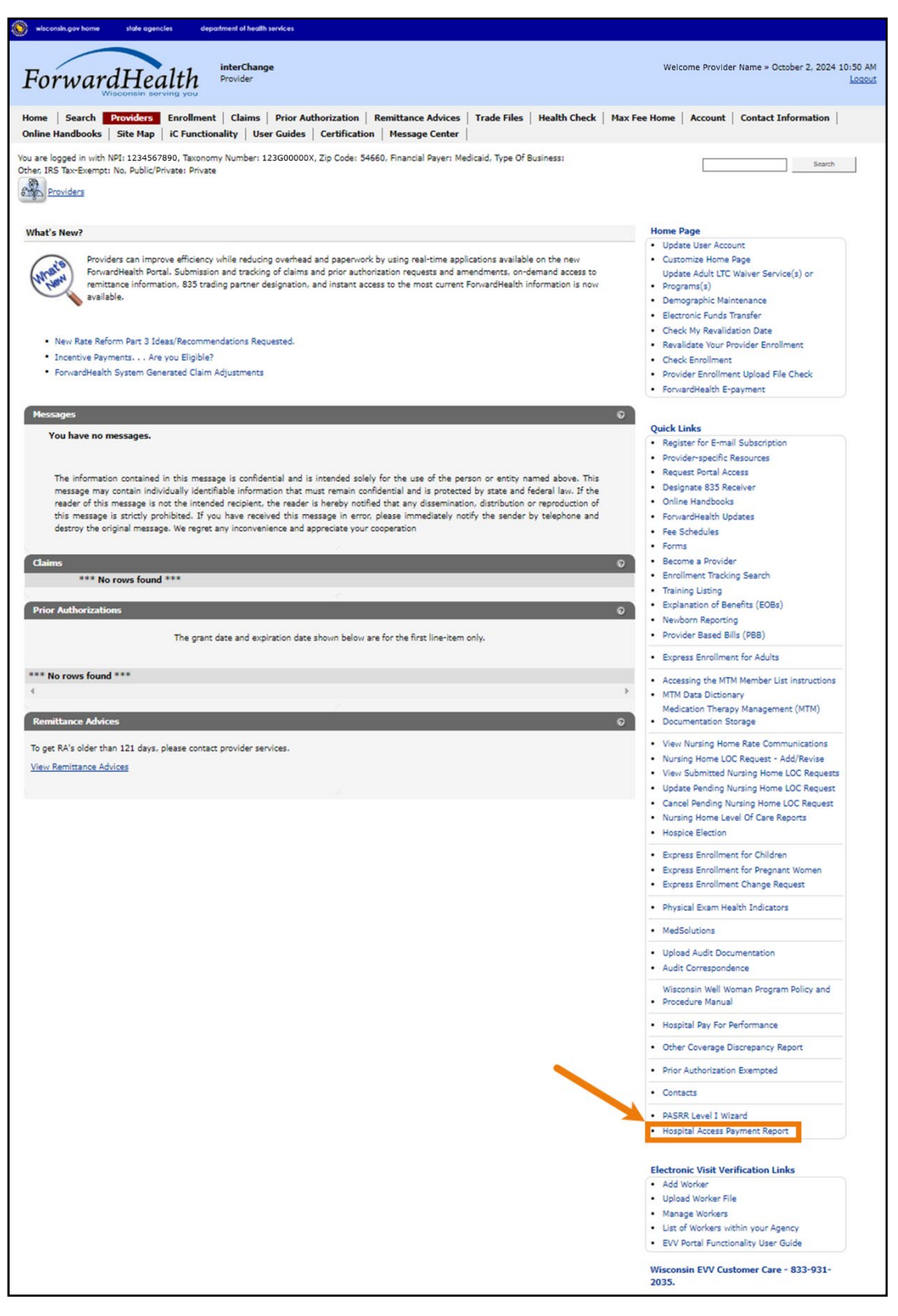

Figure 4 Secure Provider Page

7. Click Hospital Access Payment Report under Quick Links. The Hospital Access Payment Listing Report page will be displayed.

| wisconsin.gov home state agencies                                                                                      | department of health services                                              |                                                                             |                                        |
|----------------------------------------------------------------------------------------------------|----------------------------------------------------------------------------|-----------------------------------------------------------------------------|----------------------------------------|
| ForwardHealth<br>Wisconsin serving you                                                                                 | interChange<br>Provider                                                    | Welcome Provider Name                                                       | e » October 2, 2024 12:21 PM<br>Logout |
| Home Search Providers Enrolli<br>Max Fee Home Account Contact Ir<br>Message Center                                     | nent   Claims   Prior Authorization<br>Iformation   Online Handbooks   Sit | Remittance Advices   Trade Files  <br>e Map   iC Functionality   User Guide | Health Check  <br>5   Certification    |
| You are logged in with NPI: 1234567890, Tax<br>54301, Financial Payer: Medicaid<br>Providers » Hospital Access Payment | conomy Number: 123G00000X, Zip Code:<br>Listing Report Page                |                                                                             | Search                                 |
| Hospital Access Payment Listin                                                                                         | ng Report                                                                  |                                                                             |                                        |
| Hospital Access Payment Repo                                                                                           | <u>rt</u>                                                                  |                                                                             |                                        |

Figure 5 Hospital Access Payment Listing Report Page

8. Click the **Hospital Access Payment Report** link. The OnBase document viewer will open and show all of the available reports for the user.

| $\leftarrow$ | $\rightarrow$ | G     | 4       | 🛆 Not   | secure      | 10.4     | 0.10.5   | 7/WIP     | ortal2 | /Subs | ystem | Q | ☆ | ₽ | I | • | :   |
|--------------|---------------|-------|---------|---------|-------------|----------|----------|-----------|--------|-------|-------|---|---|---|---|---|-----|
|              | Document      | ID De | escript | tion    |             |          |          |           |        |       |       |   |   |   |   |   | h i |
|              | 2702610       | CL    | LM-11   | 01-W: W | eekly Acce  | ess Paym | ent Repo | rt - 9/24 | /2024  |       |       |   |   |   |   |   | 1   |
|              | 2700335       | CL    | LM-11   | 01-W: W | eekly Acce  | ess Paym | ent Repo | rt - 9/20 | /2024  |       |       |   |   |   |   |   | L   |
|              | 2697187       | CL    | LM-11   | 01-W: W | leekly Acce | ess Paym | ent Repo | rt - 9/13 | /2024  |       |       |   |   |   |   |   | 1   |
|              | 2695897       | CL    | LM-11   | 01-W: W | leekly Acce | ess Paym | ent Repo | rt - 9/12 | /2024  |       |       |   |   |   |   |   | J   |
| _            |               |       |         |         |             |          |          |           |        |       |       |   |   |   |   |   |     |
|              |               |       |         |         |             |          |          |           |        |       |       |   |   |   |   |   |     |
|              |               |       |         |         |             |          |          |           |        |       |       |   |   |   |   |   |     |
|              |               |       |         |         |             |          |          |           |        |       |       |   |   |   |   |   |     |
|              |               |       |         |         |             |          |          |           |        |       |       |   |   |   |   |   |     |
|              |               |       |         |         |             |          |          |           |        |       |       |   |   |   |   |   |     |
|              |               |       |         |         |             |          |          |           |        |       |       |   |   |   |   |   |     |
|              |               |       |         |         |             |          |          |           |        |       |       |   |   |   |   |   |     |
|              |               |       |         |         |             |          |          |           |        |       |       |   |   |   |   |   |     |
|              |               |       |         |         |             |          |          |           |        |       |       |   |   |   |   |   |     |
|              |               |       |         |         |             |          |          |           |        |       |       |   |   |   |   |   |     |
|              |               |       |         |         |             |          |          |           |        |       |       |   |   |   |   |   |     |
|              |               |       |         |         |             |          |          |           |        |       |       |   |   |   |   |   |     |
|              |               |       |         |         |             |          |          |           |        |       |       |   |   |   |   |   |     |
|              |               |       |         |         |             |          |          |           |        |       |       |   |   |   |   |   |     |
|              |               |       |         |         |             |          |          |           |        |       |       |   |   |   |   |   |     |
|              |               |       |         |         |             |          |          |           |        |       |       |   |   |   |   |   |     |
|              |               |       |         |         |             |          |          |           |        |       |       |   |   |   |   |   |     |
|              |               |       |         |         |             |          |          |           |        |       |       |   |   |   |   |   |     |
|              |               |       |         |         |             |          |          |           |        |       |       |   |   |   |   |   |     |
|              |               |       |         |         |             |          |          |           |        |       |       |   |   |   |   |   |     |
|              |               |       |         |         |             |          |          |           |        |       |       |   |   |   |   |   |     |
|              |               |       |         |         |             |          |          |           |        |       |       |   |   |   |   |   |     |
|              |               |       |         |         |             |          |          |           |        |       |       |   |   |   |   |   |     |
|              |               |       |         |         |             |          |          |           |        |       |       |   |   |   |   |   |     |

Figure 6 OnBase Document Viewer Window

#### 9. Click the desired report.

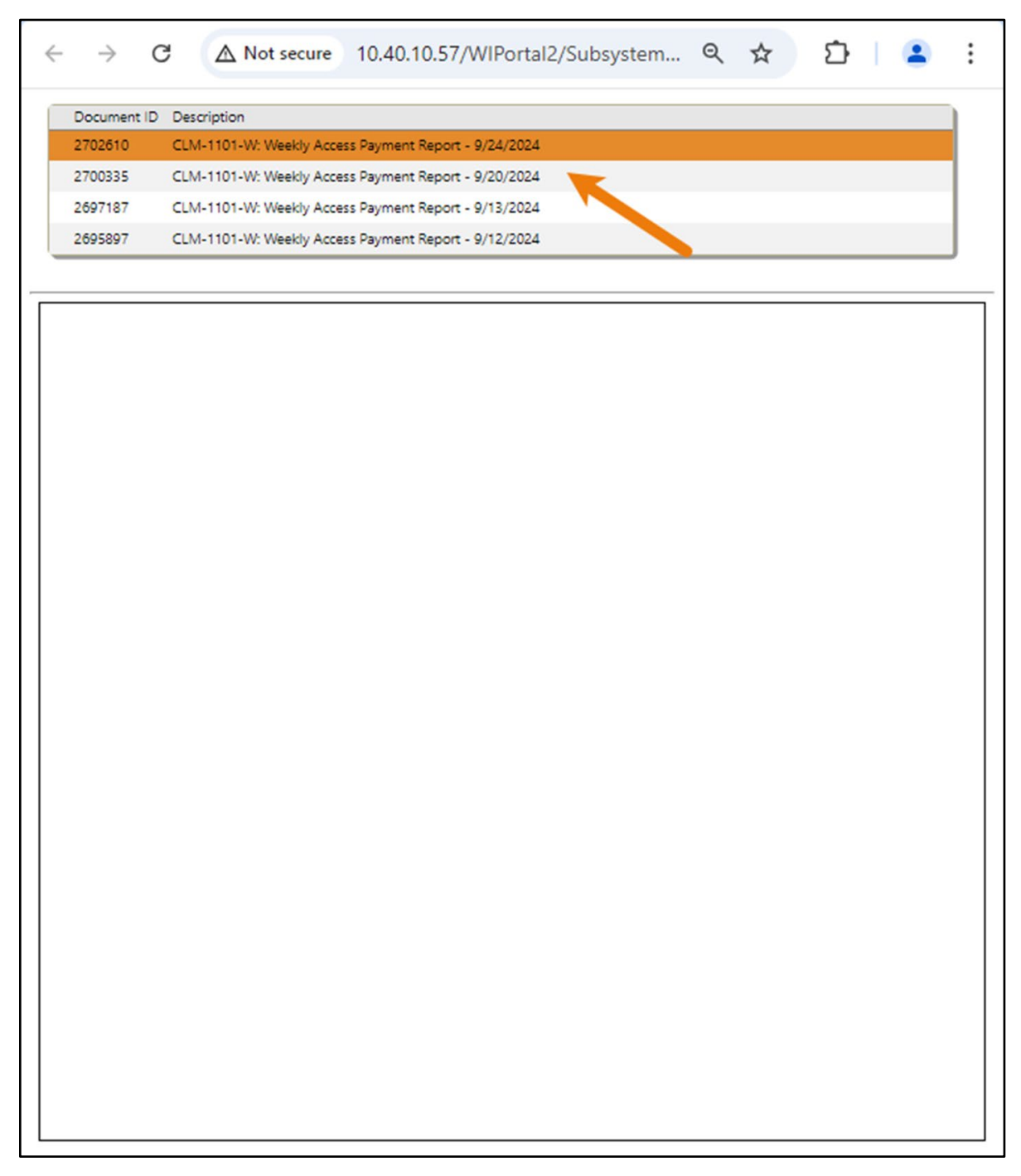

Figure 7 OnBase Document Viewer Window—Select Document

10. Navigate to the location in which the report was downloaded on the computer.

| 🖊   🕑 📜 🗧   Downloads                                                           |                                |                   | -                                           |      | ×   |
|---------------------------------------------------------------------------------|--------------------------------|-------------------|---------------------------------------------|------|-----|
| File Home Share View                                                            |                                |                   |                                             |      | ~ 🕐 |
| $\leftarrow$ $\rightarrow$ $\checkmark$ $\uparrow$ $\clubsuit$ > This PC > Down | loads                          | ٽ ~               | Search Downloads                            |      | P   |
| lange - Gainwell Technologies                                                   | ^ □ Name ~                     | Date modified     | Туре                                        | Size | ^   |
| 📜 Apps                                                                          | ✓ Today (1)                    |                   |                                             | _    |     |
| Attachments                                                                     | OnBaseDocViewer (3)            | 10/2/2024 1:15 PM | Microsoft Excel Comma Separated Values File |      |     |
| Desktop                                                                         | $\sim$ Earlier this week (3) — |                   |                                             |      |     |
| Documents                                                                       | OnBaseDocViewer                | 9/30/2024 4:07 PM | Microsoft Excel Comma Separated Values File |      | ~   |
| DXC-Desktop-Backup                                                              | v <                            |                   |                                             |      | >   |
| 992 items 1 item selected 656 bytes                                             |                                |                   |                                             |      |     |

Figure 8 Downloaded File

11. Double-click to open the report. The comma-separated values (CSV) text file will be displayed in Excel.

| A              | utoSave 💽     | Off »       | OnB              | (⊘ • s ∖  |                                           |                                       |                  | Ē                    |             |          |    |
|----------------|---------------|-------------|------------------|-----------|-------------------------------------------|---------------------------------------|------------------|----------------------|-------------|----------|----|
| Fi<br><br>Clip | le <u>Hom</u> | e Insert [  | Draw Page        | Layout Fo | Conditional<br>Format as T<br>Cell Styles | ata Review<br>I Formatting<br>Table ~ | View Au<br>Cells | tomate He<br>Editing | elp Acrobat | Add-in > |    |
| _              |               |             |                  |           | Sty                                       | les                                   |                  |                      | Sensitivity | Add-in:  | ^  |
| A1             |               |             | ×                | fx ICN    |                                           |                                       |                  |                      |             |          | ~  |
| 1              | А             | В           | С                | D         | Е                                         | F                                     | G                | Н                    | I.          | J        |    |
| 1              | ICN           | ACCESS_F    | ACCESS_P         | PAYMENT_  | NUMBER                                    |                                       |                  |                      |             |          |    |
| 2              | 4.92E+12      | 2923        | 20240919         |           |                                           |                                       |                  |                      |             |          |    |
| 3              | 2.22E+12      | 2923        | 20240917         | 55555     |                                           |                                       |                  |                      |             |          | _  |
| 4              | 2.22E+12      | 2923        | 20240917         | 55555     |                                           |                                       |                  |                      |             |          | _  |
| 5              | 2.22E+12      | 2923        | 20240917         | 55555     |                                           |                                       |                  |                      |             |          | _  |
| 6              | 2.22E+12      | 2923        | 20240917         | 55555     |                                           |                                       |                  |                      |             |          | _  |
| 7              | 2.22E+12      | 2923        | 20240917         | 55555     |                                           |                                       |                  |                      |             |          | _  |
| 8              | 2.22E+12      | 2923        | 20240917         | 55555     |                                           |                                       |                  |                      |             |          | -  |
| 9              | 4.92E+12      | 2923        | 20240920         |           |                                           |                                       |                  |                      |             |          | -  |
| 10             | 4.92E+12      | 2923        | 20240920         |           |                                           |                                       |                  |                      |             |          | -  |
| 12             | 4.926+12      | 2923        | 20240920         |           |                                           |                                       |                  |                      |             |          | -  |
| 12             | 4.92E+12      | 213         | 20240920         |           |                                           |                                       |                  |                      |             |          | -  |
| 14             | 4.92E+12      | 2923        | 20240917         |           |                                           |                                       |                  |                      |             |          | -  |
| 15             | 4.92E+12      | 2923        | 20240920         |           |                                           |                                       |                  |                      |             |          | -  |
| 16             | 4.92E+12      | 2923        | 20240920         |           |                                           |                                       |                  |                      |             |          |    |
| 4              | ) E           | OnBaseDo    | cViewer (3       | ) (+)     |                                           | 1                                     | : •              |                      |             |          | •  |
| Edi            | t 🐻           | Recessibili | ity: Unavailable | e (       | - 🙀 Display Se                            | ettings 🗄                             |                  | 四                    |             | + 100    | )% |

Figure 9 Microsoft Excel Window

12. Click **Save As** and name the report.

13. Choose a location on the computer or network and save the report.

#### 2.1 Format an Access Payment Report

To properly read the CSV text file report after it has been saved, the user will need to first import the text file into a spreadsheet or database program and then format it. The examples shown here use the Excel spreadsheet program.

1. Open a blank spreadsheet in Excel.

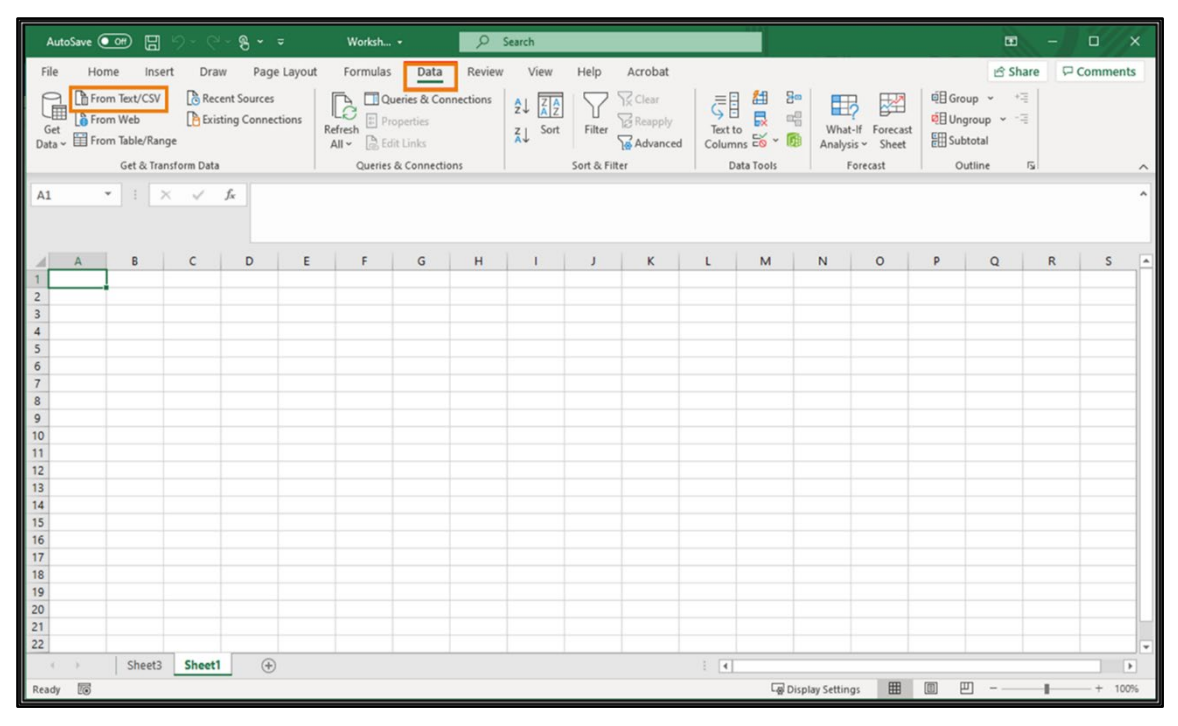

Figure 10 Blank Spreadsheet

- 2. In the menu bar at the top of the screen, click **Data**. The Data menu will be displayed.
- 3. Click **From Text/CSV l**ocated on the left side of the Data menu. The Import Data window will open.
- 4. In the menu bar at the top of the screen, click **Data**. The Data menu will be displayed.

5. Navigate to the location of the report on the computer and click the report.

| Import Data                                                                             |                          |                  |   |                    |                     |        | ×  |
|-----------------------------------------------------------------------------------------|--------------------------|------------------|---|--------------------|---------------------|--------|----|
| $\leftarrow$ $\rightarrow$ $\checkmark$ $\uparrow$ $\blacksquare$ $\Rightarrow$ This PC | > Windows (C:) > adobeTe | emp              |   | ~                  | Search adobeTe      | mp     | P  |
| Organize • New folder                                                                   |                          |                  |   |                    |                     | •      | ?  |
| 🗢 This PC                                                                               | ^                        | Name             | ^ | Date modified      | Туре                | Size   |    |
| 3D Objects                                                                              |                          | ETR6712.tmp      |   | 3/21/2024 6:34 AM  | File folder         |        |    |
| Desktop                                                                                 |                          | AccessPayments_1 |   | 10/7/2024 11:07 AM | Microsoft Excel Com | 2 k    | KB |
| Documents                                                                               |                          |                  |   |                    |                     |        |    |
| Downloads                                                                               |                          |                  |   |                    |                     |        |    |
| b Music                                                                                 |                          |                  |   |                    |                     |        |    |
| Fictures                                                                                |                          |                  |   |                    |                     |        |    |
| Videos                                                                                  |                          |                  |   |                    |                     |        |    |
| 🔩 Windows (C:)                                                                          |                          |                  |   |                    |                     |        |    |
| WinREAgent                                                                              |                          |                  |   |                    |                     |        |    |
| adobeTemp                                                                               | ~                        |                  |   |                    |                     |        |    |
|                                                                                         |                          |                  |   |                    |                     |        | _  |
| File name:                                                                              | AccessPayments_1         |                  |   |                    | Text Files          |        | ~  |
|                                                                                         |                          |                  |   | Tools              | ✓ Import            | Cancel |    |

Figure 11 Import Data Window

6. Click Import. The report data will be displayed.

| ile Origin  | D                        | lelimiter           | Data         | pe Detection        |  |
|-------------|--------------------------|---------------------|--------------|---------------------|--|
| 1252: Weste | ern European (Windows) 👻 | Comma               | * Base       | on first 200 rows 👻 |  |
| ICN         | ACCESS_PAYMENT_AMOUNT    | ACCESS_PAYMENT_DATE | PAYMENT_NUME |                     |  |
| 4.92427E+12 | 2923                     | 3 20240919          |              | null                |  |
| 2.22426E+12 | 2923                     | 3 20240917          |              | 555                 |  |
| 2.22426E+12 | 2923                     | 3 20240917          |              | 555                 |  |
| 2.22426E+12 | 2923                     | 3 20240917          |              | 555                 |  |
| 2.22426E+12 | 2923                     | 3 20240917          | 3            | 555                 |  |
| 2.22426E+12 | 2923                     | 3 20240917          |              | 555                 |  |
| 2.22426E+12 | 2923                     | 3 20240917          |              | 555                 |  |
| 4.92427E+12 | 2923                     | 3 20240920          |              | null                |  |
| 4.92427E+12 | 2923                     | 3 20240920          |              | null                |  |
| 4.92427E+12 | 2923                     | 3 20240920          |              | null                |  |
| 4.92427E+12 | 213                      | 3 20240920          |              | null                |  |
| 4.92427E+12 | 2923                     | 3 20240920          |              | null                |  |
| 4.92426E+12 | 2923                     | 3 20240917          |              | null                |  |
| 4.92427E+12 | 2923                     | 3 20240920          |              | null                |  |
| 4.92427E+12 | 2923                     | 3 20240920          |              | nult                |  |
| 2.22426E+12 | 2923                     | 3 20240919          |              | null                |  |
| 2.22426E+12 | 2923                     | 3 20240919          |              | null                |  |
| 2.22426E+12 | 2923                     | 3 20240920          |              | null                |  |
| 2.22426E+12 | 2923                     | 3 20240920          |              | null                |  |

Figure 12 Report Data Screen

- 7. Keep the default File Origin, Delimiter, and Data Type Detection values, as shown.
- 8. Click Load and select Load To from the drop-down menu in the bottom right corner.

9. The Import Data box will be displayed. Select how the data should be viewed and where the data should be imported and click **OK**.

| Import Data                                                                                                    | ?                              | $\times$ |
|----------------------------------------------------------------------------------------------------|--------------------------------|----------|
| Select how you want to view this of<br>Diable<br>DivotTable Report<br>DivotChart<br>DivotChart<br>Di | data in your wo<br>tion<br>ta? | rkbook.  |
| =\$A\$1                                                                                                    |                                | ±        |
| New worksheet                                                                                                    |                                |          |
| Add this data to the Data Mod                                                                                                    | lel                            |          |
| P <u>r</u> operties • OK                                                                                                    | Ca                             | ncel     |

Figure 13 Import Data Box

| 10.         | The | inform | ation  | will | be | displ | aved | in | an | Excel | work     | sheet.  |
|-------------|-----|--------|--------|------|----|-------|------|----|----|-------|----------|---------|
| <u>т</u> О. | THC | morn   | lation |      | ыC | aispi | uycu |    | un | LACCI | VV OT IV | Silcet. |

| A                 | utoSave 💽 Off                                          | ) 🗄 🏱 · 🤆 · 🕏                                                                      | Book1 - Excel 😡                               | Q                                                                                |                            | Ē            |                              |        | ×   |
|-------------------|--------------------------------------------------------|------------------------------------------------------------------------------------|-----------------------------------------------|----------------------------------------------------------------------------------|----------------------------|--------------|------------------------------|--------|-----|
| Fi                | le Home                                                | Insert Draw Page Layout Formula                                                    | as Data Review View Auto                      | mate Help Acrobat                                                                | Table D                    | esign C      | Query                        | ₽ E    | ŝ.~ |
| Tab<br>Aco<br>·⊕· | le Name:<br>cessPayment:<br>Resize Table<br>Properties | Summarize with PivotTable<br>Remove Duplicates<br>Convert to Range Slicer<br>Tools | Export Refresh<br>× 75<br>External Table Data | er Row First Column<br>Row Last Column<br>ed Rows Banded Colu<br>Table Style Opt | n 🗹 F<br>n<br>umns<br>ions | ilter Button | Quick<br>Styles<br>Table Sty | les    | ^   |
| A1                | *                                                      | $X \checkmark f_x$                                                                 |                                               |                                                                                  |                            |              |                              |        | ~   |
| 1                 | A                                                      | В                                                                                  | С                                             | D                                                                                | E                          | F            | G                            | н      |     |
| 1                 | ICN 💌                                                  | ACCESS_PAYMENT_AMOUNT 🔽 A                                                          | CCESS_PAYMENT_DATE 🔽 PA                       | YMENT_NUMBER                                                                     |                            |              |                              |        |     |
| 2                 | 4.92427E+12                                            | 2923                                                                               | 20240919                                      |                                                                                  |                            |              |                              |        |     |
| 3                 | 2.22426E+12                                            | 2923                                                                               | 20240917                                      | 55555                                                                            |                            |              |                              |        |     |
| 4                 | 2.22426E+12                                            | 2923                                                                               | 20240917                                      | 55555                                                                            |                            |              |                              |        |     |
| 5                 | 2.22426E+12                                            | 2923                                                                               | 20240917                                      | 55555                                                                            |                            |              |                              |        |     |
| 6                 | 2.22426E+12                                            | 2923                                                                               | 20240917                                      | 55555                                                                            |                            |              |                              |        |     |
| 7                 | 2.22426E+12                                            | 2923                                                                               | 20240917                                      | 55555                                                                            |                            |              |                              |        |     |
| 8                 | 2.22426E+12                                            | 2923                                                                               | 20240917                                      | 55555                                                                            |                            |              |                              |        |     |
| 9                 | 4.92427E+12                                            | 2923                                                                               | 20240920                                      |                                                                                  |                            |              |                              |        |     |
| 10                | 4.92427E+12                                            | 2923                                                                               | 20240920                                      |                                                                                  |                            |              |                              |        |     |
| 11                | 4.92427E+12                                            | 2923                                                                               | 20240920                                      |                                                                                  |                            |              |                              |        |     |
| 12                | 4.92427E+12                                            | 213                                                                                | 20240920                                      |                                                                                  |                            |              |                              |        |     |
| 13                | 4.92427E+12                                            | 2923                                                                               | 20240920                                      |                                                                                  |                            |              |                              |        |     |
| 14                | 4.92426E+12                                            | 2923                                                                               | 20240917                                      |                                                                                  |                            |              |                              |        |     |
| 15                | 4.92427E+12                                            | 2923                                                                               | 20240920                                      |                                                                                  |                            |              |                              |        |     |
| 16                | 4.92427E+12                                            | 2923                                                                               | 20240920                                      |                                                                                  |                            |              |                              |        |     |
| 17                | 2.22426E+12                                            | 2923                                                                               | 20240919                                      |                                                                                  |                            |              |                              |        |     |
| 18                | 2.22426E+12                                            | 2923                                                                               | 20240919                                      |                                                                                  |                            |              |                              |        |     |
| 19                | 2.22426E+12                                            | 2923                                                                               | 20240920                                      |                                                                                  |                            |              |                              |        |     |
| 20                | 2.22426E+12                                            | 2923                                                                               | 20240920                                      |                                                                                  |                            |              |                              |        |     |
| 21                | 2.22426E+12                                            | 2923                                                                               | 20240920                                      |                                                                                  |                            |              |                              |        |     |
| 22                | 2.22426E+12                                            | 213                                                                                | 20240920                                      |                                                                                  |                            |              |                              |        |     |
|                   | ( ) (                                                  | AccessPayments1 Sheet1 (                                                           | ÷                                             | : 4                                                                              |                            |              |                              |        | •   |
| Rea               | ady 🔝 🕅                                                | Accessibility: Unavailable                                                         | 드귷 D                                          | isplay Settings                                                                  |                            | <u> </u>     | -                            | - + 10 | 0%  |

Figure 14 Populated Spreadsheet

- 11. Certain columns may show scientific notation in place of long numbers such as internal control numbers. To correct this:
  - a. Click a column header to highlight the entire column.

b. Under the Home menu, click the Number Format dialog box (represented by a diagonal arrow in the corner).

| A   | itoSave Off | 8 9 · C · 8 ·                                                                                                    | ∕≂ Book1                      | <mark>م ا</mark>                 | Search                                                         |           |          |              |            |                 | Ŧ                         | 1 -         | 0                     | ×    |
|-----|-------------|----------------------------------------------------------------------------------------------------|-------------------------------|----------------------------------|----------------------------------------------------------------|-----------|----------|--------------|------------|-----------------|---------------------------|-------------|-----------------------|------|
| Fil | e Home      | Insert Draw                                                                                                    | Page Layout Fo                | rmulas Data                      | Review View Au                                                 | omate     | Help     | Acrobat      | Table Desi | gn Qu           | ery 🖓 Co                  | omments     | 🖻 Shar                | re ~ |
| Par | te ≪        | ptos Narrow $\sim 11$ $\sim$<br><b>3</b> $I \sqcup \sim A^{\circ} A^{\circ}$<br>$\sim O^{\circ} \sim A^{\circ} \sim$ | = = = ⊕<br>= = = ⊕<br>= = = ⊕ | General ✓<br>\$ ~ % 9<br>€00 →00 | Conditional Formatting ~<br>Format as Table ~<br>Cell Styles ~ | Cells     | Editing  | Sensitivity  | Add-ins    | Analyze<br>Data | Create PD<br>and Share li | F Create    | PDF and<br>ia Outlook |      |
| Cli | i ku board  | Font Ivi                                                                                                    | Alignment I                   | Number                           | Styles                                                         |           |          | Sensitivity  | Add-ins    |                 | I Ad                      | Jobe Acroba |                       | ^    |
| A1  |             | $\times \checkmark f_x$                                                                                              | ICN                           |                                  |                                                                |           |          |              |            |                 |                           |             |                       | ~    |
|     | A           | В                                                                                                    |                               | с                                | D                                                              | E         | F        | G            | н          | 1               | J                         | к           | L                     |      |
| 1   | ICN 🔽       | ACCESS_PAYMENT_A                                                                                                    | MOUNT 🔽 ACCESS                | _PAYMENT_DATE                    | PAYMENT_NUMBER                                                 |           |          |              |            |                 |                           |             |                       |      |
| 2   | 4.92427E+12 |                                                                                                    | 2923                          | 2024091                          | 9                                                              |           |          |              |            |                 |                           |             |                       | _    |
| 3   | 2.22426E+12 |                                                                                                    | 2923                          | 2024091                          | 7 55555                                                        |           |          |              |            |                 |                           |             |                       | _    |
| 4   | 2.22426E+12 |                                                                                                    | 2923                          | 2024091                          | 7 55555                                                        |           |          |              |            |                 |                           |             |                       | _    |
| 5   | 2.22426E+12 |                                                                                                    | 2923                          | 2024091                          | 7 55555                                                        |           |          |              |            |                 |                           |             |                       | _    |
| 6   | 2.22426E+12 |                                                                                                    | 2923                          | 2024091                          | 7 55555                                                        |           |          |              |            |                 |                           |             |                       | _    |
| 7   | 2.22426E+12 |                                                                                                    | 2923                          | 2024091                          | 7 55555                                                        |           |          |              |            |                 |                           |             |                       |      |
| 8   | 2.22426E+12 |                                                                                                    | 2923                          | 2024091                          | 7 55555                                                        |           |          |              |            |                 |                           |             |                       | _    |
| 9   | 4.92427E+12 |                                                                                                    | 2923                          | 2024092                          | 0                                                              |           |          |              |            |                 |                           |             |                       | _    |
| 10  | 4.92427E+12 |                                                                                                    | 2923                          | 2024092                          | 0                                                              |           |          |              |            |                 |                           |             |                       |      |
| 11  | 4.92427E+12 |                                                                                                    | 2923                          | 2024092                          | 0                                                              |           |          |              |            |                 |                           |             |                       |      |
| 12  | 4.92427E+12 |                                                                                                    | 213                           | 2024092                          | 0                                                              |           |          |              |            |                 |                           |             |                       | _    |
| 13  | 4.92427E+12 |                                                                                                    | 2923                          | 2024092                          | 0                                                              |           |          |              |            |                 |                           |             |                       | _    |
| 14  | 4.92426E+12 |                                                                                                    | 2923                          | 2024091                          | 7                                                              |           |          |              |            |                 |                           |             |                       |      |
| 15  | 4.92427E+12 |                                                                                                    | 2923                          | 2024092                          | 0                                                              |           |          |              |            |                 |                           |             |                       | _    |
| 16  | 4.92427E+12 |                                                                                                    | 2923                          | 2024092                          | 0                                                              |           |          |              |            |                 |                           |             |                       |      |
| 4   | Acce        | ess Payments_1 She                                                                                                   | et1 (+)                       |                                  |                                                                |           |          |              | _          |                 |                           |             |                       | •    |
| Rea | ty 🔟 h? A   | ccessibility: Unavailable                                                                                            |                               | Av                               | erage: 2.98364E+12 Count: 33                                   | Sum: 9.54 | 4764E+13 | G Display Se | ttings     |                 | · · · ·                   |             | - + 10                | 00%  |

Figure 15 CSV Text File Number Fix

c. Select **Custom** in the Category section.

| Number Alignment Font Border Fill Protection   Category: General Sample Check/EFT Number Type:   Number Currency Check/EFT Number Type:   Date # 7/? ##0.00_);(\$#,##0.00) \$###0.00_);(\$#,##0.00)   Scientific 5#,##0.00_);(\$#,##0.00) \$\$##0.00_);(\$#,##0.00) \$\$##0.00_);(\$#,##0.00)   Special 00% 0.00% 0.00%   Custom # 7/? ##0.0E+0 ##0.0E+0   # 7?? m/d/yyy d-mmm-yy   d-mmm mmm-yy Delete |                                                                                                    |               |                                                                                                    |                                                                                               |                         |                   |        |   |
|----------------------------------------------------------------------------------------------------|----------------------------------------------------------------------------------------------------|---------------|----------------------------------------------------------------------------------------------------|-----------------------------------------------------------------------------------------------|-------------------------|-------------------|--------|---|
| Category:   Sample     Sample   Check/EFT Number     Currency   Check/EFT Number     Jate   # ?/?     Fraction   \$##0.00_);(\$#,##0.00)     Scientific   \$#,##0.00_);(Red](\$#,##0.00)     Special   0.00%     Custom   # ?/?     # ???   m/d/yyyy     d-mmm.yy   d-mmm.yy     d-mmm   mmm-yy                                                                                                    | Number                                                                                                    | Alignment     | Font                                                                                                | Border                                                                                        | Fill                    | Protection        |        |   |
| # ???<br># ?????<br>m/d/yyyy<br>d-mmm-yy<br>d-mmm<br>mmm-yy                                                                                                    | Category:<br>General<br>Number<br>Currency<br>Accounting<br>Date<br>Time<br>Percentage<br>Fraction<br>Scientific<br>Text<br>Special<br>Custom |               | Sar<br>Cl<br>Iype<br># ?/<br>\$#,4<br>\$#,4<br>0,00<br>0,00<br>0,00<br>0,00<br>0,00<br>0,00<br>0,00 | mple<br>heck/EFT Numbe<br>:<br>?<br>##0.00_);(\$#,##0<br>##0.00_);(Red](\$#<br>%E+00<br>.0E+0 | er<br>.00)<br>₽,##0.00) |                   |        | ^ |
| Delete                                                                                                    |                                                                                                    |               | # ?/<br># ??<br>m/d<br>d-m<br>d-m<br>mm                                                             | ?<br>//??<br>Wyyyy<br>imm-yy<br>imm<br>m-yy                                                   |                         |                   | Dalata |   |
| ype the number format code, using one of the existing codes as a starting point.                                                                                                    | ype the nur                                                                                                    | nber format c | ode, using o                                                                                        | one of the existir                                                                            | ng codes as             | a starting point. | Delett |   |

Figure 16 Number Format Dialog Box

d. Select # ?/? in the Type section.

e. Click **OK**. Once expanded, the column with long numbers should now appear correctly.

| ,       | utoSave 💽 🕅 📙                        |                                                         | · 🗟 🔎 Search                                   |                                                    |           |                            |            |                 |                              |                                  | ×       |  |
|---------|--------------------------------------|---------------------------------------------------------|------------------------------------------------|----------------------------------------------------|-----------|----------------------------|------------|-----------------|------------------------------|----------------------------------|---------|--|
| F       | ile Home                             | nsert Draw Page Layout Fo                               | ormulas Data Review                            | View Automate                                      | Help      | Acrobat                    |            |                 | 🖵 Con                        | nments 🖻 S                       | hare ~  |  |
| Pi<br>C | Apto:                                | $ \begin{array}{c c c c c c c c c c c c c c c c c c c $ | General →<br>\$ ~ % 9<br>€ 00 → 00<br>Number 5 | onal Formatting *<br>as Table *<br>les *<br>Styles | s Editing | Sensitivity<br>Sensitivity | Add-ins    | Analyze<br>Data | Create PDF<br>and Share link | Create PDF an<br>Share via Outlo | d<br>ok |  |
| E1      | $F1 \rightarrow i \times \sqrt{f_r}$ |                                                         |                                                |                                                    |           |                            |            |                 |                              |                                  |         |  |
|         | ٨                                    | B                                                       | C                                              | D                                                  | F         | F                          | G          | н               | 1                            | K                                |         |  |
| 1       |                                      |                                                         |                                                |                                                    |           |                            | 0          |                 | . ,                          | K                                | - i- i  |  |
| 2       | 4924270000000                        | 2923                                                    | 20240919                                       |                                                    |           |                            |            |                 |                              |                                  |         |  |
| 3       | 2224260000000                        | 2923                                                    | 20240917                                       | 55555                                              |           |                            |            |                 |                              |                                  |         |  |
| 4       | 2224260000000                        | 2923                                                    | 20240917                                       | 55555                                              |           |                            |            |                 |                              |                                  |         |  |
| 5       | 2224260000000                        | 2923                                                    | 20240917                                       | 55555                                              |           |                            |            |                 |                              |                                  |         |  |
| 6       | 2224260000000                        | 2923                                                    | 20240917                                       | 55555                                              |           |                            |            |                 |                              |                                  |         |  |
| 7       | 2224260000000                        | 2923                                                    | 20240917                                       | 55555                                              |           |                            |            |                 |                              |                                  |         |  |
| 8       | 2224260000000                        | 2923                                                    | 20240917                                       | 55555                                              |           |                            |            |                 |                              |                                  |         |  |
| 9       | 4924270000000                        | 2923                                                    | 20240920                                       |                                                    |           |                            |            |                 |                              |                                  |         |  |
| 10      | 4924270000000                        | 2923                                                    | 20240920                                       |                                                    |           |                            |            |                 |                              |                                  |         |  |
| 11      | 4924270000000                        | 2923                                                    | 20240920                                       |                                                    |           |                            |            |                 |                              |                                  |         |  |
| 12      | 4924270000000                        | 213                                                     | 20240920                                       |                                                    |           |                            |            |                 |                              |                                  |         |  |
| 13      | 4924270000000                        | 2923                                                    | 20240920                                       |                                                    |           |                            |            |                 |                              |                                  |         |  |
| 14      | 4924260000000                        | 2923                                                    | 20240917                                       |                                                    |           |                            |            |                 |                              |                                  |         |  |
| 16      | 4924270000000                        | 2923                                                    | 20240920                                       |                                                    |           |                            |            |                 |                              |                                  | -       |  |
|         | Access                               | Payments 1 Sheet1 (+)                                   | 20240320                                       |                                                    | : 4       |                            |            |                 |                              |                                  |         |  |
| Re      | adv 🔽 🖧 Acces                        | sibility: Unavailable                                   |                                                |                                                    |           | Display 9                  | Settings E | Ħ               | 四                            | +                                | 100%    |  |
| ne      | Ny Lo Ny Acces                       |                                                         |                                                |                                                    |           | -w propiny s               | g- L       |                 |                              | -                                |         |  |

Figure 17 Corrected CSV Text File

12. Save the formatted report.